## Overview

Access Google Street View<sup>™</sup> from the Environmental Screening Tool (EST) Map Viewer. This feature provides users the opportunity to view interactive panoramas from positions along many streets in the state of Florida and around the world.

ETDM EST

Office of Environmental Management

## Quick Steps

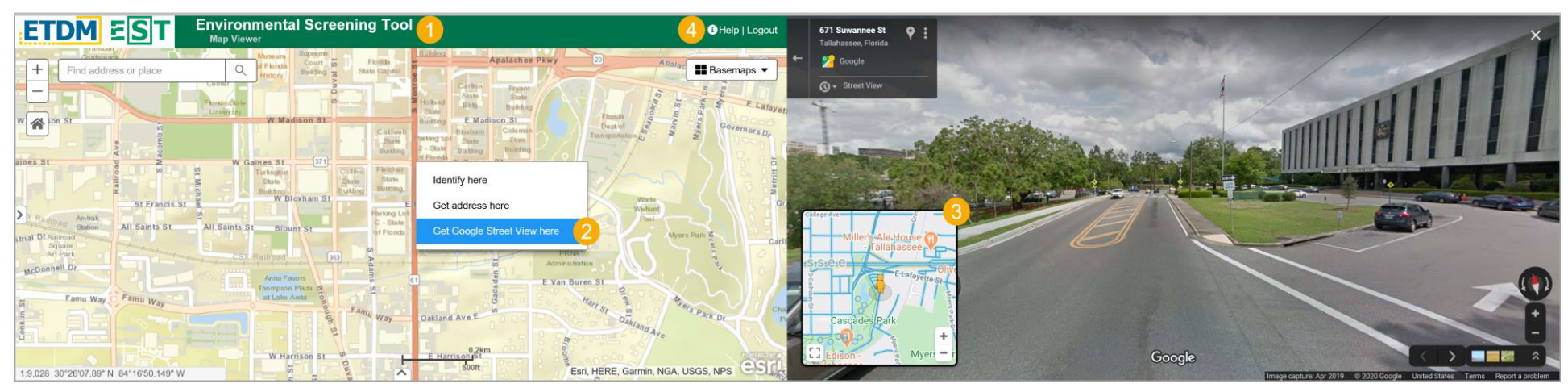

- 1) EST Map Viewer On the EST Map Viewer, zoom to a level in which streets can be easily identified.
- 2) Get Google Street View here Right click on the map to display a menu. Click Get Google Street View here and a new tab will open displaying the Google Street View.
  - <u>Note</u>: If a black screen is displayed after opening the street view, your map in the EST Map Viewer is not zoomed in far enough \*OR\* you have selected a location not covered by *Google Street View*.
- 3) Change Locations From Google Street View, click anywhere on the inset map in the bottom left corner that is highlighted in blue to switch locations. The Pegman (♣)<sup>™</sup> will change places and the new view is displayed.
- 4) **Need Help?** Click the *Help* icon in the upper right of the Map Viewer to display a variety of help topics such as navigation or search tips. Additionally, help videos and quick reference documents can be accessed in this section.
  - Tips and information for exploring *Google Street View* can be accessed from *Google's HelpCenter* or by clicking this link: <u>Use</u> <u>Street View in Google Maps</u>.

The FDOT OEM Help Desk is available to assist you at help@fla-etat.org or 850-414-5334.